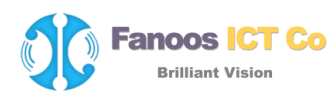

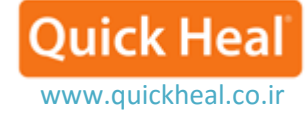

## نحوه ساخت دیسک اورژانسی

### How to create Emergency Disk?

ساخت دیسک بوت Emergency، به شما در پاکسازی بوت ویندوز و اسکن و پاکسازی تمامی درایوها از جمله پارتیشن NTFS، کمک خواهد کرد. این کمک در مورد پاکسازی آلودگی های شدید کامپیوتر شما از فایل های ویروسی آلوده که از داخل ویندوز نمی تواند پاک شود، می باشد.

در مواقعی که کامپیوتر شما به شدت توسط ویروسی آلوده شده، در هنگام نصب آنتیویروس، اسکن پیش از نصب آنتیویروس، قبل از نصب کوییکهیل، ویروسهای مقیم در حافظه را شناسایی و از بین میبرد. از این رو شما قادر به ادامه نصب آنتی ویروس کوییک هیل نخواهید بود. شما نیاز دارید قبل از انجام نصب، ویروس را از حافظه و جاهای حساس دیگر پاک کنید.

#### ساخت Emergency Disk

کوییک هیل قادر به ایجاد دیسک اورژانسی بر روی انواع سیستمعامل ها و نیز قابلیت ایجاد بوت با آخرین امضاهای آپدیت بر روی CD/DVD یا فلش/دیسک های USB میباشد.

۱- برای ساخت سی دی اورژانسی نیاز به بستهی ساخت دیسک اورژانسی میباشد که میتوانید با توجه به نوع سیستمعامتان از مسیر زیر دریافت نمایید:

برای سیستم عامل ۳۲ بیتی لطفا این بسته را دریافت کنید

برای سیستم عامل ۶۴ بیتی لطفا این بسته را دریافت کنید

۲- هنگامی که دریافت به پایان رسید در یک پوشه استخراج کنید برای مثال my\:documents\qhemgpkgc. ما به شما توصیه می کنیم هنگامی که دیسک بوتیبل اورژانسی را ساختید (سی دی یا دی وی دی یا دیسک USB) این پوشه را پاک نکنید. زیرا این پوشه در آینده در ساخت دیسک بوتیبل اورژانسیبعدی با آخرین بهروزرسانی استفاده می شود.
۳- آدرس پوشه استخراج شده را در ویزارد «Create Emergency Disk» بدهید و طبق دستورالعمل ویزارد پیش روید.

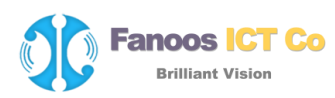

Quick Heal

نحوه ساخت دیسک اورژانسی به صورت تصویری شرح داده شده است:

۱- اجرای کوییک هیل و انتخاب منوی Tools:

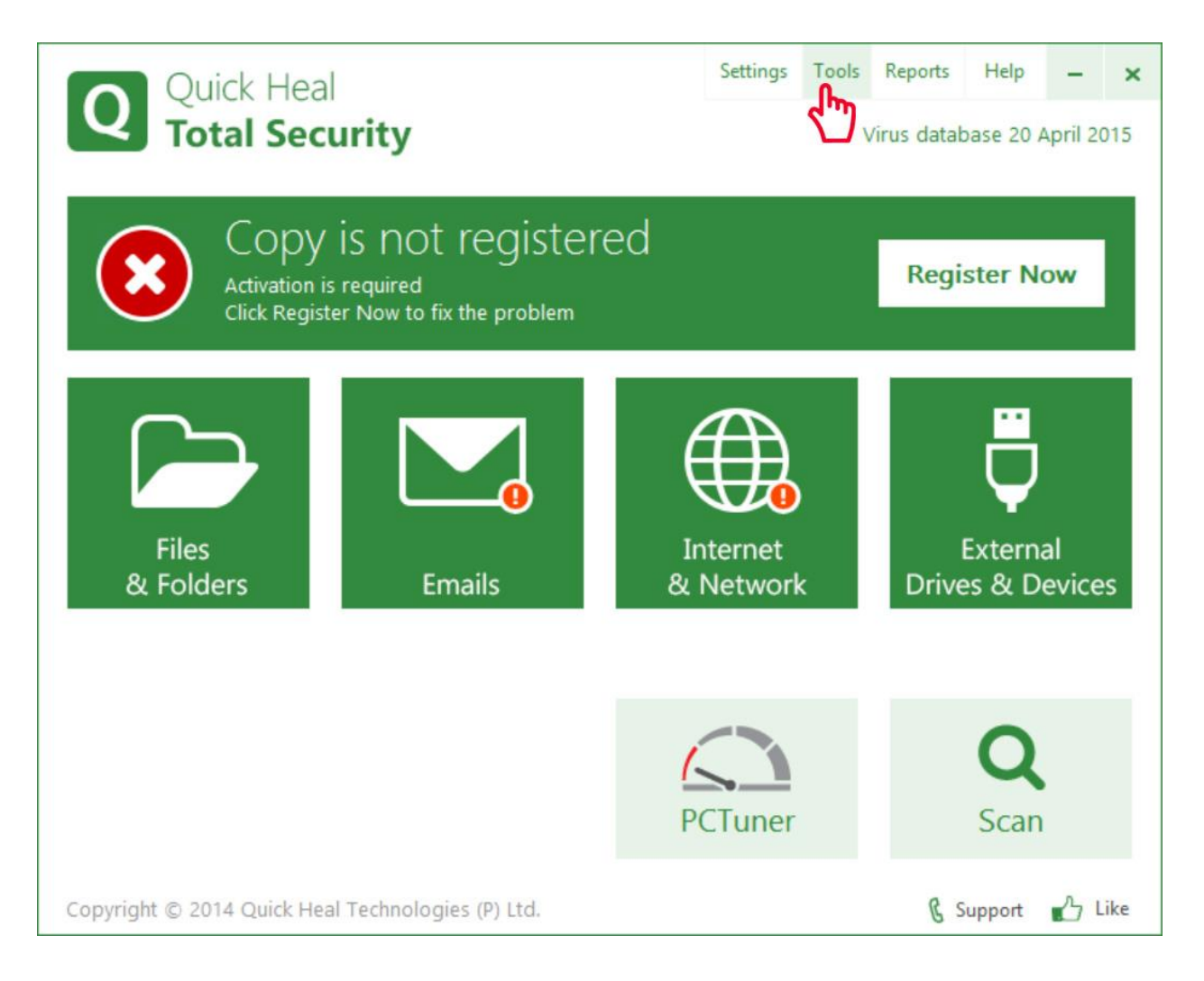

۲- در پنجره Tools بر روی Create Emergency Disk کلیک می کنیم:

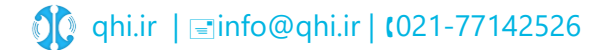

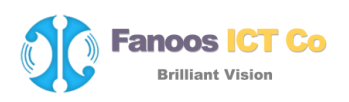

| Quick Heal | Q | uic | k ł | leal |
|------------|---|-----|-----|------|
|------------|---|-----|-----|------|

www.quickheal.co.ir

Settings Tools Reports Help × **Quick Heal Total Security** Virus database 20 April 2015 Tools K Back to Menu **Cleaning & Restore Tools** Tools to clean & restore your system to its original configuration Restores important Internet Explorer settings modified by malwares Hijack Restore Cleans application and Internet activity traces Track Cleaner Create emergency disk which helps to clean badly infected PC Create Emergency Disk Scan and clean roguewares and other potentially harmful software from your PC Launch AntiMalware View Quarantine Files Helps to safely isolate the infected and suspicious files **Preventive Tools** Tools used to secure your system Prevents USB drives against autorun malware infection USB Drive Protection **Diagnostic Tools** Quick Heal support needs these support tools to diagnose your system Diagnose system for running processes System Explorer Finds detailed information about an application or process Windows Spy Exclude File Extensions Exclude file extensions from Virus Protection & Support A Like Copyright © 2014 Quick Heal Technologies (P) Ltd.

۳- با استفاده از دکمه Browse... مسیر پوشه بسته دیسک امرجنسی که از سایت کوییک هیل دانلود و استخراج

شده را انتخاب مي کنيم:

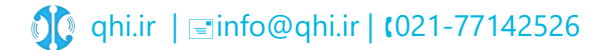

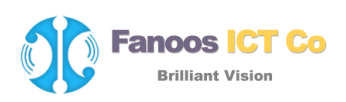

# Quick Heal

Settings Tools Reports Help × **Quick Heal** Total Security Virus database 20 April 2015 × Quick Heal Total Security **Create Emergency Disk** Welcome To Emergency Disk Creation Wizard Emergency Disk can be used in emergency situation where your system is infected with virus that need to be cured from boot shell. If your AntiVirus is up to date then the Emergency Disk will be created using latest signature pattern files. Before creating the Emergency Disk, please ensure that the system is clean. To create Emergency Disk please follow the steps below. 1. Download a package from http://www.quickheal.com/emgtool 2. Extract the downloaded package on your system. 3. Enter the extracted package folder path and click Next. Extracted package folder path: Browse. Help << Back Next >> Cancel J Like & Support Copyright © 2014 Quick Heal Technologies (P) Ltd.

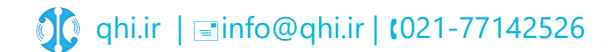

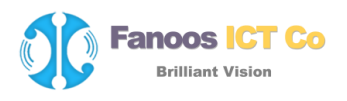

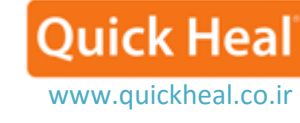

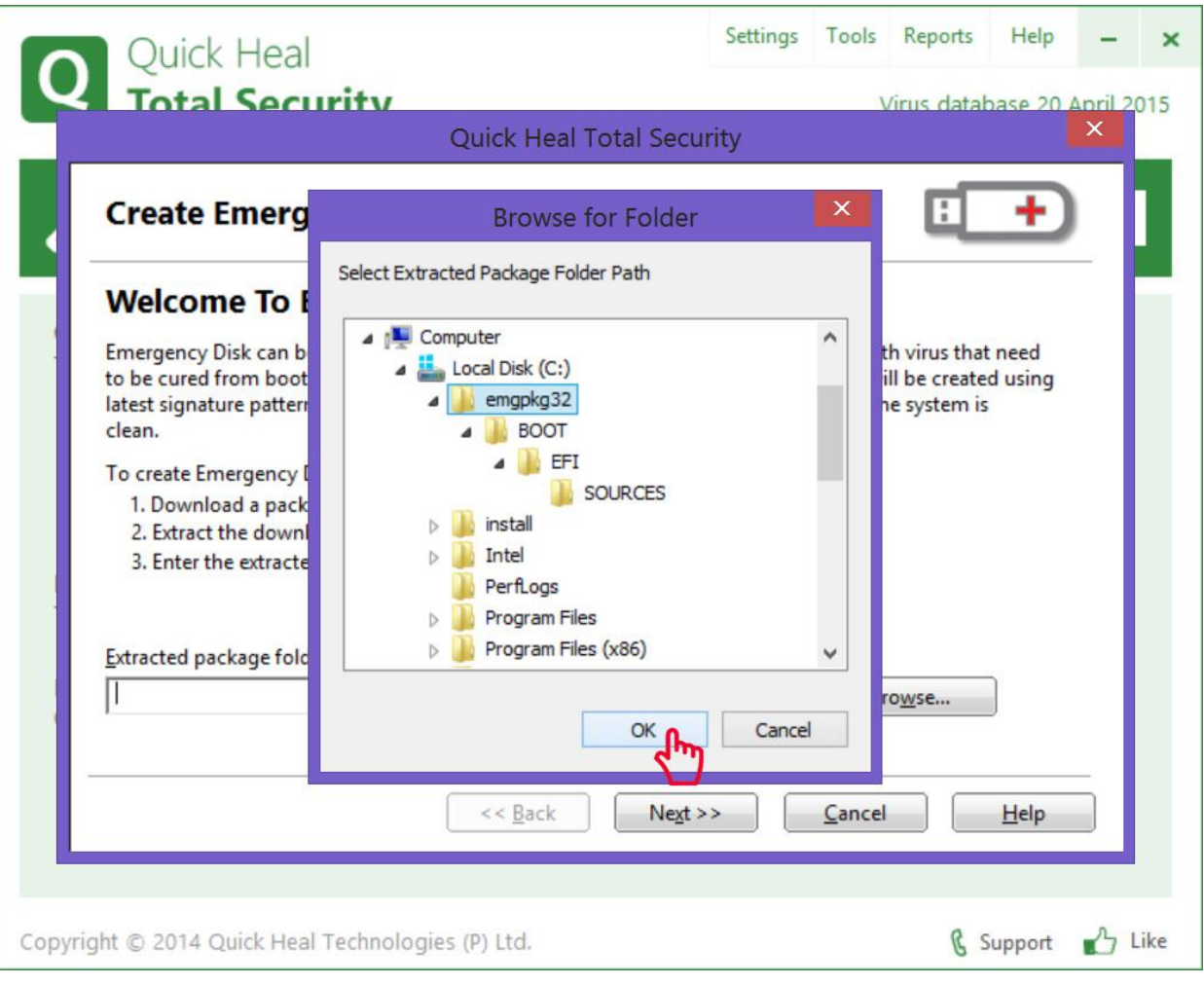

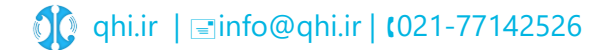

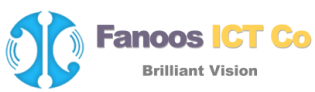

# Quick Heal

www.quickheal.co.ir Settings Tools Reports Help × Ouick Heal otal Security Virus database 20 April 2015 × Quick Heal Total Security Create Emergency Disk Welcome To Emergency Disk Creation Wizard Emergency Disk can be used in emergency situation where your system is infected with virus that need to be cured from boot shell. If your AntiVirus is up to date then the Emergency Disk will be created using latest signature pattern files. Before creating the Emergency Disk, please ensure that the system is clean. To create Emergency Disk please follow the steps below. 1. Download a package from http://www.quickheal.com/emgtool 2. Extract the downloaded package on your system. 3. Enter the extracted package folder path and click Next. Extracted package folder path: C:\emgpkg32 Browse ... << Back Next >> Cancel Help J Like Copyright © 2014 Quick Heal Technologies (P) Ltd. & Support

۴- در این بخش می توان نوع دیسک Flash USB یا CD/DVD را انتخاب کنیم:

اگر میخواهید دیسک USB مانند فلش قابل راهاندازی بسازید گزینه (۱) را انتخاب و نام درایو فلش را مشخص کنید.

در صورتی که میخواهید CD/DVD قابل راهاندازی بسازید گزینه (۲) را انتخاب و نام درایو DVD/CD را مشخص کنید.

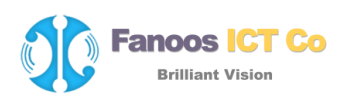

|     |     | L L | Jaal |
|-----|-----|-----|------|
| L L | uic | КГ  | leai |

www.quickheal.co.ir

| Quick Heal                                                                                                    | Settings | Tools  | Reports     | Help    | -            | ×   |
|----------------------------------------------------------------------------------------------------|----------|--------|-------------|---------|--------------|-----|
| Quick Heal Total Security                                                                                                    | rity     | \      | /irus datał | pase 20 | April 2<br>× | 015 |
| Create Emergency Disk                                                                                                    |          |        |             | +       |              |     |
| Please select one of the following options to create Emergency     Crgate emergency USB disk     Select USB Drive     Create emergency CD/DVD     Select CD/DVD Drive         << Back   Negt > | > Disk   | Cancel |             | Help    | _            |     |
| Copyright © 2014 Quick Heal Technologies (P) Ltd.                                                                                                    |          |        | ßs          | upport  | ے ا          | ike |

۵- در صورت انتخاب گزینه USB Disk، فلش شما فرمت خواهد شد. در صورتی که از اطلاعات فلش پشتیبان
تهیه کرده اید بر روی Next و در صورتی انصراف از ادامه فرایند Cancel را انتخاب کنید.

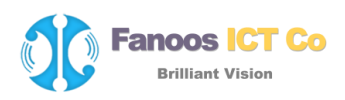

| Quick Heal                               | S                                                | ettings | Tools          | Reports   | Help         | -  | ×   |
|------------------------------------------|--------------------------------------------------|---------|----------------|-----------|--------------|----|-----|
|                                          | Quick Heal Total Security                        | /       |                | inis dara | IASP 70      | ×  | 15  |
| Create Emergency Disk                    | (                                                |         |                |           | +            |    |     |
| Please select one of the following o     | otions to create Emergency Di                    | sk      |                |           |              |    |     |
| ⊙ Cr <u>e</u> ate                        | Quick Heal Total Security                        | 1       |                | ×         |              |    |     |
| Select<br>Create<br>Select<br>Select     | device will be formatted to crea<br>to continue? | te Emer | gency Di       | sk.       |              |    |     |
|                                          | <u>Y</u> es                                      |         | N              | •         |              |    |     |
|                                          |                                                  |         |                |           |              |    |     |
|                                          | << <u>B</u> ack Ne <u>x</u> t >>                 |         | <u>C</u> ancel |           | <u>H</u> elp |    |     |
| Copyright © 2014 Quick Heal Technologies | ; (P) Ltd.                                       |         |                | ß         | Support      | ĿС | ike |

۶- کوییک هیل شروع به ساخت دیسک اورژانسی می کند:

**Quick Heal** 

www.quickheal.co.ir

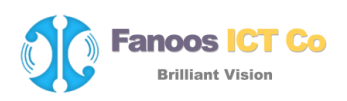

| Quick Heal |
|------------|
|------------|

www.quickheal.co.ir

| Quick Heal                           |                                 | Settings | Tools          | Reports     | Help      | -            | ×   |
|--------------------------------------|---------------------------------|----------|----------------|-------------|-----------|--------------|-----|
| Total Security                       | Quick Heal Total Secu           | rity     |                | /irus datat | base 20 J | April 2<br>× | 015 |
| Create Emergency D                   | isk                             |          |                |             | +         |              |     |
|                                      |                                 |          |                |             |           | _            |     |
|                                      |                                 |          |                |             |           |              |     |
| Creating Emergency Disk              |                                 |          |                |             |           |              |     |
|                                      |                                 |          |                |             |           |              |     |
|                                      |                                 |          |                |             |           |              |     |
|                                      |                                 |          |                |             |           |              |     |
|                                      | << <u>B</u> ack Ne <u>x</u> t > | <u> </u> | <u>C</u> ancel |             | Help      |              |     |
| Copyright © 2014 Quick Heal Technolo | gies (P) Ltd.                   |          |                | ß s         | upport    | ЪL           | ike |

۷- پس از پایان فرایند پنجره تکمیل موفقت آمیز فرایند ساخت دیسک اورژانسی نمایش داده می شود. در این
پنجره نسخه آنتی ویروس به همراه تاریخ پایگاه داده ویروس نمایش داده می شود:

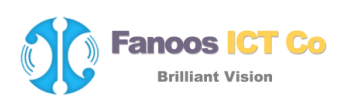

| Q        | Quick Heal Total S<br>Virus database 26 Octob    | Security 2012<br>Der 2011                                                                                  | Settings To                            | ols Reports       | Help 🔻 |
|----------|--------------------------------------------------|----------------------------------------------------------------------------------------------------|----------------------------------------|-------------------|--------|
| 0        | uick Heal Total Securi                           | ty                                                                                                    |                                        |                   | ×      |
|          | Create Emerg                                     | jency Disk                                                                                                 | E                                      | +                 |        |
| Clei     | Quick Heal Emerg                                 | gency Disk successfully created.                                                                           |                                        |                   |        |
| Too      | Version:                                         | 13.00                                                                                                    |                                        | $\checkmark$      |        |
|          | Virus Database:                                  | 24 October 2011                                                                                            |                                        |                   |        |
|          | Using Emergency Disk                             | ς.                                                                                                    |                                        |                   |        |
|          | To scan the system wit<br>boot sequence is confi | th Quick Heal Emergency Disk on next boot, pleas<br>gured to boot first from USB Disk. If it is not config | e ensure that the<br>ured then you nee | system's<br>ed to |        |
| Pre      | configure the same fro                           | m system BIOS.                                                                                             |                                        |                   |        |
|          |                                                  |                                                                                                    |                                        |                   |        |
| Dia      |                                                  |                                                                                                    |                                        |                   |        |
| Qui      |                                                  |                                                                                                    |                                        |                   |        |
|          |                                                  | << Back Einish                                                                                             | <u>C</u> ancel                         | <u>H</u> elp      |        |
| <u> </u> | Exclude File Extension                           | S Exclude the extensions from virus Protection                                                             |                                        |                   | _      |
|          |                                                  |                                                                                                    |                                        |                   |        |
| © 2011 Q | uick Heal Technologies (P) I                     | Ltd.                                                                                                    |                                        |                   |        |

### استفاده از Emergency Disk

Ouick Hea

www.quickheal.co.ir

- ۱. Emergency CD خود را در درایو CD-Rom/DVD-Rom قرار دهید.
  - ۲. سیستم خود را Restart نمایید.
- ۳. Emergency CD بطور خودکار شروع به کار کرده و شروع به اسکن همه درایو ها می کند. در صورت پیدا کردن آلودگی در سیستم، آلودگی ها را پاکسازی میکند.
  - ۴. بعد از یکبار اسکن، سی دی را از درایو خارج نمایید.

سيستم خود را Restart نماييد.

### یادآوری:

برای ساختن دیسک بوتیبل بسته ی امرجنسی کوییک هیل بر روی CD یا DVD در سیستم عاملهای XP و Server و Server 2003 باید وصله ی 2013 باید وصله ی AP استفایید.

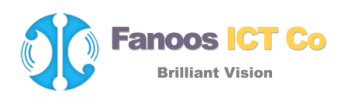

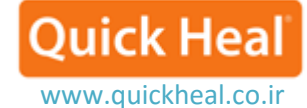

برای مایکروسافت ویندوز XP نسخه ۳۲ بیتی

برای مایکروسافت ویندوز XP نسخه ۶۴ بیتی

برای مایکروسافت ویندوز سرور ۲۰۰۳ نسخه ۳۲ بیتی

برای مایکروسافت ویندوز سرور ۲۰۰۳ نسخه ۶۴ بیتی

اطلاعات كامل:

http://www.quickheal.co.ir/emgtool

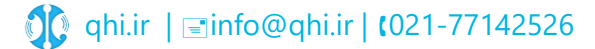